## <u>การกรองข้อมูลเพื่อสืบค้นข้อมูลตามเงื่อนไขที่ต้องการ</u>

ในกรณีที่มีข้อมูลดิบปริมาณมาก ๆ และท่านต้องการที่จะสืบค้นข้อมูลหรือกรองข้อมูลเฉพาะบางส่วน หรือกรองตามเงื่อนไข มีวิธีการดังนี้

- 1. เลือกเซลล์ข้อมูลใดๆ
- 2. แท็บ Data
- 3. เลือก Filter
- 4. จะปรากฏหัวลูกศรที่ ชื่อฟิลด์

| C   | Hom                                | ne Insert Page                                            | e Layout            | Formulas Data      | 2 view                      | View Developer | r           |
|-----|------------------------------------|-----------------------------------------------------------|---------------------|--------------------|-----------------------------|----------------|-------------|
|     | From Acce<br>From Web<br>From Text | ss From Other Exis<br>Sources × Conn<br>Get External Data | sting<br>ections Re | Connections        | A<br>Z↓ AZ<br>ZA<br>Z↓ Sort | Filter Advance | y<br>ed Col |
|     | D6                                 | <del>-</del> (•                                           | ∫x ค≣ื              | งปหนีบกระดาษ       |                             |                |             |
| -   |                                    |                                                           |                     |                    |                             |                |             |
| - 1 | คลัง 💌                             | ประเภทสินค้า 💌                                            | รหัสสิน(💌           | 🛛 ชื่อสินค้า 💌     | จำนวนหน่ 💌                  | ราคาต่อหน่ 💌   | 4           |
| -   | - คลัง1-                           | อาหาร                                                     | P0001               | น้ำพริกหนุ่ม – – – | 100                         | 25             |             |
|     | คลัง2                              | เครื่องดืม                                                | P0002               | ชาเขียว            | 500                         | 20             |             |
|     | คลัง1                              | อุปกรณ์สำนักงาน                                           | P0003               | ดินสอ              | 300                         | 5              |             |
|     | คลัง2                              | อุปกรณ์สำนักงาน                                           | P0004               | ปากกา              | 300                         | 15             |             |
|     | คลัง3                              | อุปกรณ์สำนักงาน                                           | P0005               | ดลิปหนีบกระดาษ     | 1 250                       | 12             |             |
|     | คลัง1                              | เครื่องดืม                                                | P0006               | น้ำอัดลม           | 500                         | 15             |             |
|     | คลัง2                              | เครื่องดืม                                                | P0007               | นมถั่วเหลือง       | 400                         | 10             |             |
|     | คลัง3                              | เครื่องดืม                                                | P0008               | นมสด               | 400                         | 10             |             |
|     | คลัง1                              | เครื่องดืม                                                | P0009               | น้ำผลไม้           | 500                         | 12             |             |
|     | คลัง1                              | อาหาร                                                     | P0010               | เนื้อปลากระพง      | 100                         | 75             |             |
|     | คลัง2                              | อาหาร                                                     | P0011               | ลูกชิ้นปลา         | 100                         | 35             |             |
|     | คลัง3                              | อาหาร                                                     | P0012               | ไก่กระเทียม        | 100                         | 40             |             |
|     | คลัง3                              | อาหาร                                                     | P0013               | ขนมปังกระเทียม     | 200                         | 25             |             |
|     | คลัง2                              | อุปกรณ์สำนักงาน                                           | P0014               | ยางลบ              | 300                         | 5              |             |
|     | คลัง2                              | อาหาร                                                     | P0015               | ยำปลาดุกฟู         | 100                         | 50             |             |
|     |                                    |                                                           |                     |                    |                             |                |             |

|    | D6    |            | • (9                     | <i>f</i> ะ คลิป | หนีบ | กระดาษ     |    |           |             |
|----|-------|------------|--------------------------|-----------------|------|------------|----|-----------|-------------|
|    | А     |            | В                        | С               |      | D          |    | E         | F           |
| 1  | คลัง  | •          | 1 (เภทสินค้า 🔽           | รหัสสิน(*       |      | ชื่อสินค้า |    | จำนวนหน่💌 | ราคาต่อหน่💌 |
| 2  | คลัง1 | ₽↓         | Sort A to Z              |                 |      | ริกหนุ่ม   |    | 100       | 25          |
| 3  | คลัง2 | Z<br>A↓    | S <u>o</u> rt Z to A     |                 |      | บียว       |    | 500       | 20          |
| 4  | คลัง1 |            | Sor <u>t</u> by Color    |                 | •    | ้อ         |    | 300       | 5           |
| 5  | คลัง2 | The second | Clear Filter From "e     | ລັງ             |      | กา         |    | 300       | 15          |
| 6  | คลัง3 | *          |                          |                 |      | หนีบกระดา  | าษ | 250       | 12          |
| 7  | คลัง1 |            | F <u>i</u> lter by Color |                 | Þ    | ดลม        |    | 500       | 15          |
| 8  | คลัง2 |            | Text <u>F</u> ilters     |                 | •    | ้วเหลือง   |    | 400       | 10          |
| 9  | คลัง3 |            | : (Select All)           | ,               |      | ឲេ         |    | 400       | 10          |
| 10 | คลัง1 |            | 🗸 คลัง1                  |                 | 7    | ลไม้       |    | 500       | 12          |
| 11 | คลัง1 |            | ่ ∩ คลัง2                | 2               |      | ปลากระพง   |    | 100       | 75          |
| 12 | คลัง2 |            |                          |                 |      | ันปลา      |    | 100       | 35          |
| 13 | คลัง3 |            |                          |                 |      | ระเทียม    |    | 100       | 40          |
| 14 | คลัง3 |            |                          |                 |      | ปังกระเทีย | ม  | 200       | 25          |
| 15 | คลัง2 |            |                          |                 |      | ลบ         |    | 300       | 5           |
| 16 | คลัง2 |            |                          |                 |      | ลาดุกฟู    |    | 100       | 50          |
| 17 |       |            |                          |                 |      |            |    |           |             |
| 18 |       |            | 3 ОК                     | Cance           | 1    |            |    |           |             |
| 19 |       |            |                          |                 |      |            |    |           |             |
| 20 |       | _          |                          |                 |      |            |    |           |             |

## กรณีต้องการแสดงข้อมูลเฉพาะ คลังสินค้าที่ 1

|    | А      | В               | С         | D             | E          | F           |  |
|----|--------|-----------------|-----------|---------------|------------|-------------|--|
| 1  | คลัง 🛃 | ประเภทสินค้า 💌  | รหัสสิน(💌 | ชื่อสินค้า 💌  | จำนวนหน่ 💌 | ราคาต่อหน่💌 |  |
| 2  | คลัง1  | อาหาร           | P0001     | น้ำพริกหนุ่ม  | 100        | 25          |  |
| 4  | คลัง1  | อุปกรณ์สำนักงาน | P0003     | ดินสอ         | 300        | 5           |  |
| 7  | คลัง1  | เครื่องดืม      | P0006     | น้ำอัดลม      | 500        | 15          |  |
| 10 | คลัง1  | เครื่องดืม      | P0009     | น้ำผลไม้      | 500        | 12          |  |
| 11 | คลัง1  | อาหาร           | P0010     | เนื้อปลากระพง | 100        | 75          |  |
| 17 |        |                 |           |               |            |             |  |

|    | D6    |    | • (0                     | <i>f</i> ∗ คลิปเ | เนีบ | กระดาษ     |    |            |             |
|----|-------|----|--------------------------|------------------|------|------------|----|------------|-------------|
|    | А     |    | В                        | С                |      | D          |    | E          | F           |
| 1  | คลัง  | •  | 👔 🚛 เภทสินค้า 💌          | รหัสสิน(💌        |      | ชื่อสินค้า | -  | จำนวนหน่ 💌 | ราคาต่อหน่💌 |
| 2  | คลัง1 | ₽↓ | Sort A to Z              |                  |      | ริกหนุ่ม   |    | 100        | 25          |
| 3  | คลัง2 | Z↓ | S <u>o</u> rt Z to A     |                  |      | ป้ยว       |    | 500        | 20          |
| 4  | คลัง1 |    | Sor <u>t</u> by Color    |                  | ►    | ้อ         |    | 300        | 5           |
| 5  | คลัง2 | T. | Clear Filter From "A     | ລັງ              |      | กา         |    | 300        | 15          |
| 6  | คลัง3 | 45 | <u>c</u> icar meetrom m  |                  |      | หนีบกระดา  | าษ | 250        | 12          |
| 7  | คลัง1 |    | F <u>i</u> lter by Color |                  | Þ    | ดลม        |    | 500        | 15          |
| 8  | คลัง2 |    | Text <u>F</u> ilters     |                  | •    | ้วเหลือง   |    | 400        | 10          |
| 9  | คลัง3 |    | : (Select All)           | ,                |      | ឲេ         |    | 400        | 10          |
| 10 | คลัง1 |    | 🗝 🗖 คลัง1                |                  | 7    | ลไม้       |    | 500        | 12          |
| 11 | คลัง1 |    | ่ คลัง2                  | 2                | 4    | ปลากระพง   |    | 100        | 75          |
| 12 | คลัง2 |    | <u> </u> คลงว            |                  |      | ้นปลา      |    | 100        | 35          |
| 13 | คลัง3 |    |                          |                  |      | ระเทียม    |    | 100        | 40          |
| 14 | คลัง3 |    |                          |                  |      | ปังกระเทีย | ม  | 200        | 25          |
| 15 | คลัง2 |    |                          |                  |      | ลบ         |    | 300        | 5           |
| 16 | คลัง2 |    |                          |                  |      | ลาดุกฟู    |    | 100        | 50          |
| 17 |       |    |                          |                  |      |            |    |            |             |
| 18 |       |    | З ОК                     | Cancel           |      |            |    |            |             |
| 19 |       |    |                          |                  |      |            |    |            |             |
| 20 |       |    |                          |                  |      |            |    |            |             |

กรณีต้องการแสดงข้อมูล คลังสินค้าที่ 1 เฉพาะอาหาร และเครื่องดื่ม

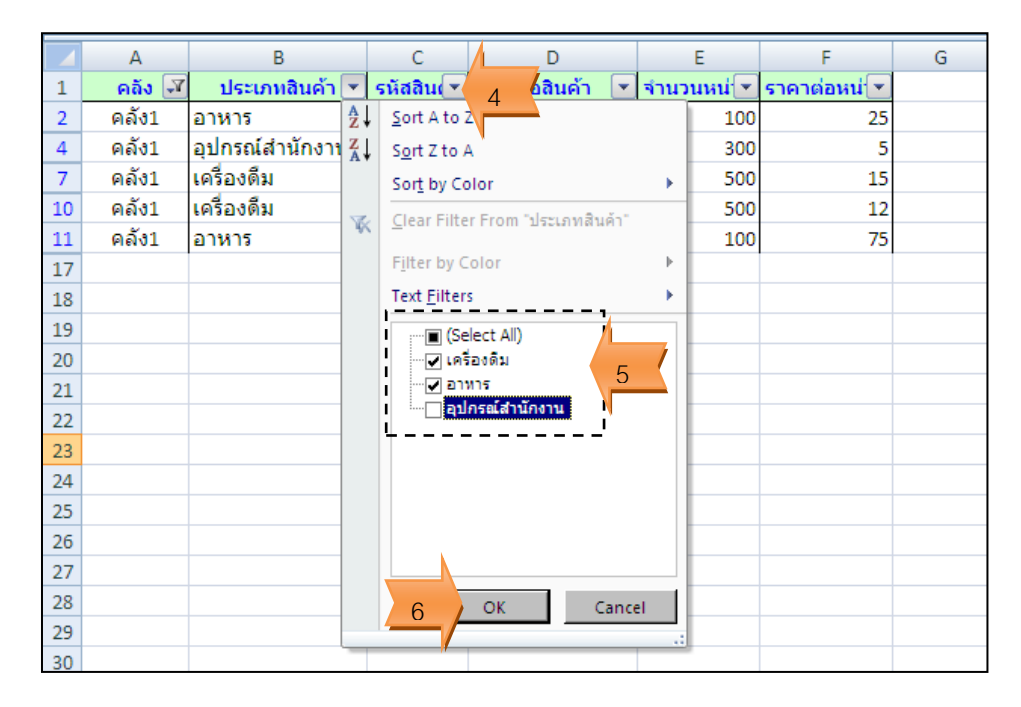

| А      | В              | С         | D             | E          | F            |
|--------|----------------|-----------|---------------|------------|--------------|
| คลัง 矛 | ประเภทสินค้า 📝 | รหัสสิน(💌 | ชื่อสินค้า 💌  | จำนวนหน่ 💌 | ราคาต่อหน่ 💌 |
| คลัง1  | อาหาร          | P0001     | น้ำพริกหนุ่ม  | 100        | 25           |
| คลัง1  | เครื่องดืม     | P0006     | น้ำอัดลม      | 500        | 15           |
| คลัง1  | เครื่องดืม     | P0009     | น้ำผลไม้      | 500        | 12           |
| คลัง1  | อาหาร          | P0010     | เนื้อปลากระพง | 100        | 75           |

# <u>การยกเลิกเงื่อนไขที่กรองข้อมูลไว้</u>

#### 1. คลิกปุ่ม Clear

|                                                   | Home           | Insert Page                       | e Layout | For             | rmulas                                  | Data                                    |   | Review V                                                                                                    | ew Develo   | oper                    |
|---------------------------------------------------|----------------|-----------------------------------|----------|-----------------|-----------------------------------------|-----------------------------------------|---|----------------------------------------------------------------------------------------------------|-------------|-------------------------|
| From Access<br>From Web<br>From Text<br>From Text |                | From Other Exis<br>Sources + Conn | ting     | Refres<br>All * | Der Der Der Der Der Der Der Der Der Der | n <b>nections</b><br>perties<br>: Links |   | $\begin{array}{c c} A & Z \\ Z & Z \\ A \\ A \\ A \\ \end{array} \\ \begin{array}{c} A \\ S \\ S \\ S \\ S \\ S \\ \end{array} \\ \end{array}$ | Filter      | ar 1<br>apply<br>vanced |
|                                                   | Get            | External Data                     |          |                 | Connectio                               | ons                                     |   | So                                                                                                    | rt & Filter |                         |
|                                                   | K23 🗸 🔿 f 🖈    |                                   |          |                 |                                         |                                         |   |                                                                                                    |             |                         |
|                                                   | А              | В                                 |          | С               |                                         | D                                       |   | E                                                                                                    | F           |                         |
| 1                                                 | คลัง 🗐         | ประเภทสินค้า                      | 🔊 รหัง   | វតិน💌           | ชื่อเ                                   | สินค้า [                                | • | จำนวนหน่                                                                                                    | ราคาต่อหน่  | •                       |
| 2                                                 | คลัง1          | อาหาร                             | P(       | 0001            | น้ำพริกห                                | หนุ่ม                                   |   | 100                                                                                                    | )           | 25                      |
| 7                                                 | คลัง1          | เครื่องดืม                        | P(       | 0006            | น้ำอัดลม                                | 1                                       |   | 500                                                                                                    |             | 15                      |
| 10                                                | คลัง1          | เครื่องดืม                        | P        | 0009            | น้ำผลไม่                                | í                                       |   | 500                                                                                                    | )           | 12                      |
| 11                                                | 11 คลัง1 อาหาร |                                   | P        | 0010            | เนื้อปลา                                | กระพง                                   |   | 100                                                                                                    |             | 75                      |
| _                                                 |                |                                   |          |                 |                                         |                                         |   |                                                                                                    |             |                         |

|    | А      | В               | С         | D              | E          | F           |
|----|--------|-----------------|-----------|----------------|------------|-------------|
| 1  | คลัง 💌 | ประเภทสินค้า 💌  | รหัสสิน(💌 | ชื่อสินค้า 💌   | จำนวนหน่ 💌 | ราคาต่อหน่💌 |
| 2  | คลัง1  | อาหาร           | P0001     | น้ำพริกหนุ่ม   | 100        | 25          |
| 3  | คลัง2  | เครื่องดืม      | P0002     | ชาเขียว        | 500        | 20          |
| 4  | คลัง1  | อุปกรณ์สำนักงาน | P0003     | ดินสอ          | 300        | 5           |
| 5  | คลัง2  | อุปกรณ์สำนักงาน | P0004     | ปากกา          | 300        | 15          |
| 6  | คลัง3  | อุปกรณ์สำนักงาน | P0005     | คลิปหนีบกระดาษ | 250        | 12          |
| 7  | คลัง1  | เครื่องดืม      | P0006     | น้ำอัดลม       | 500        | 15          |
| 8  | คลัง2  | เครื่องดืม      | P0007     | นมถั่วเหลือง   | 400        | 10          |
| 9  | คลัง3  | เครื่องดืม      | P0008     | นมสด           | 400        | 10          |
| 10 | คลัง1  | เครื่องดืม      | P0009     | น้ำผลไม้       | 500        | 12          |
| 11 | คลัง1  | อาหาร           | P0010     | เนื้อปลากระพง  | 100        | 75          |
| 12 | คลัง2  | อาหาร           | P0011     | ลูกชิ้นปลา     | 100        | 35          |
| 13 | คลัง3  | อาหาร           | P0012     | ไก่กระเทียม    | 100        | 40          |
| 14 | คลัง3  | อาหาร           | P0013     | ขนมปังกระเทียม | 200        | 25          |
| 15 | คลัง2  | อุปกรณ์สำนักงาน | P0014     | ยางลบ          | 300        | 5           |
| 16 | คลัง2  | อาหาร           | P0015     | ยำปลาดุกฟู     | 100        | 50          |

### กรณีต้องการแสดงข้อมูลเฉพาะสินค้า เฉพาะสินค้าที่มีราคาระหว่าง 15-30 บาท

|    | А      | В               | С            | D              |     | E                    | F                     |     | La                 | Н               | 1          | J        |
|----|--------|-----------------|--------------|----------------|-----|----------------------|-----------------------|-----|--------------------|-----------------|------------|----------|
| 1  | คลัง 💌 | ประเภทสินค้า 💌  | รหัสสินค้า 💌 | ชื่อสินค้า 💌   | จำน | เวนหน่วย 💌           | ราคาต่อหน่วย          | •   | 1                  |                 |            |          |
| 2  | คลัง1  | อาหาร           | P0001        | น้ำพริกหนุ่ม   |     | 100                  |                       | Az↓ | port sma           | llest to Larg   | est        |          |
| 3  | คลัง2  | เครื่องดืม      | P0002        | ชาเขียว        |     | 500                  |                       | Z↓  | S <u>o</u> rt Larg | est to Small    | est        |          |
| 4  | คลัง1  | อุปกรณ์สำนักงาน | P0003        | ดินสอ          |     | 300                  |                       |     | Sor <u>t</u> by C  | olor            |            | •        |
| 5  | คลัง2  | อุปกรณ์สำนักงาน | P0004        | ปากกา          |     | 300                  |                       | T.  | Clear Filt         | er From "ราด    | าต่อหน่วย" |          |
| 6  | คลัง3  | อุปกรณ์สำนักงาน | P0005        | คลิปหนีบกระดาษ |     | 250                  |                       | 45  | <u></u>            |                 | 4          |          |
| 7  | คลัง1  | เครื่องดืม      | P0006        | น้ำอัดลม       |     | 500                  |                       |     | F <u>i</u> lter by | Color           |            | Þ        |
| 8  | คลัง2  | เครื่องดืม      | P0007        | นมถั่วเหลือง   |     | <u>E</u> quals       |                       |     | Number             | <u>F</u> ilters | 2          | <b>•</b> |
| 9  | คลัง3  | เครื่องดืม      | P0008        | นมสด           |     | Does <u>N</u> ot Eq  | jual                  |     | ;                  | elect All)      |            |          |
| 10 | คลัง1  | เครื่องดืม      | P0009        | น้ำผลไม้       |     | Greater Than         | ı                     |     |                    |                 | •          |          |
| 11 | คลัง1  | อาหาร           | P0010        | เนื้อปลากระพง  |     | Greater Than         | Or Equal To           |     | 10                 | )               |            |          |
| 12 | คลัง2  | อาหาร           | P0011        | ลูกชิ้นปลา     |     | Less Than            | . <u>o</u> . equation |     | 15                 | 5               |            |          |
| 13 | คลัง3  | อาหาร           | P0012        | ไก่กระเทียม    |     | Less Them Of         | Court To              |     | 20                 | )               |            |          |
| 14 | คลัง3  | อาหาร           | P0013        | ขนมปังกระเทีย  |     | Less Than O          | r E <u>q</u> uai To   |     | ···· 🖌 25          | 5               |            |          |
| 15 | คลัง2  | อุปกรณ์สำนักงาน | P0014        | ยางลบ 🤶        | 3 / | Bet <u>w</u> een     |                       |     | 35                 | 5               |            |          |
| 16 | คลัง2  | อาหาร           | P0015        | ย่าปลาดุกฟู    |     | <u>T</u> op 10       |                       |     |                    | ,<br>)          |            |          |
| 17 |        |                 |              |                |     | <u>A</u> bove Avera  | ge                    |     |                    |                 |            | -        |
| 18 |        |                 |              |                |     | Bel <u>o</u> w Avera | ge                    |     |                    | ОК              | Canc       | el       |
| 19 |        |                 |              |                |     | Custom Filte         | er                    |     |                    |                 |            | .:       |
| 20 |        |                 |              |                |     |                      |                       | 1   |                    |                 |            |          |

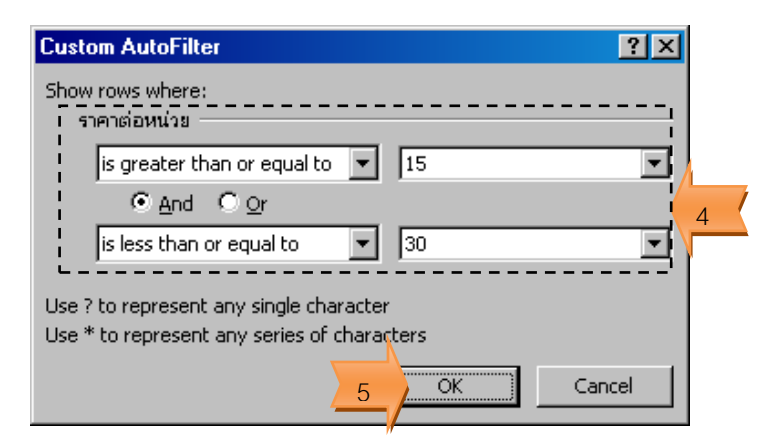

|    | А      | В               | С            | D              | E            | F            |
|----|--------|-----------------|--------------|----------------|--------------|--------------|
| 1  | คลัง 💌 | ประเภทสินค้า 💌  | รหัสสินค้า 💌 | ชื่อสินค้า 💌   | จำนวนหน่วย 💌 | ราคาต่อหน่วย |
| 2  | คลัง1  | อาหาร           | P0001        | น้ำพริกหนุ่ม   | 100          | 25           |
| 3  | คลัง2  | เครื่องดืม      | P0002        | ชาเขียว        | 500          | 20           |
| 5  | คลัง2  | อุปกรณ์สำนักงาน | P0004        | ปากกา          | 300          | 15           |
| 7  | คลัง1  | เครื่องดืม      | P0006        | น้ำอัดลม       | 500          | 15           |
| 14 | คลัง3  | อาหาร           | P0013        | ขนมปังกระเทียม | 200          | 25           |

## <u>การยกเลิกการกรองข้อมูล</u>

1. คลิกปุ่ม Filter

## 2. หัวลูกศรที่ ชื่อฟิลด์ ที่ใช้กำหนดเงื่อนไขในการกรองข้อมูลจะหายไป

|    | Home                                | e Insert Pag                       | e Layout       | Form             | ulas                                | Data                        | Re               | view          | View        | Developer |                    |                  |
|----|-------------------------------------|------------------------------------|----------------|------------------|-------------------------------------|-----------------------------|------------------|---------------|-------------|-----------|--------------------|------------------|
|    | From Acces<br>From Web<br>From Text | s From Other Exi<br>Sources * Conn | sting          | Refresh<br>All * | Difference Conr<br>Prop<br>See Edit | nections<br>erties<br>Links | A<br>Z<br>Z<br>A | A Z A<br>Sort | Filter      | Clear     | Text to<br>Columns | Remo<br>S Duplic |
| ļ  | 0                                   |                                    |                |                  | onnection                           | 115                         |                  |               | Son or hite |           | l                  |                  |
|    | K23                                 | <b>-</b> (9                        | f <sub>x</sub> |                  |                                     |                             |                  |               |             |           |                    |                  |
|    | А                                   | В                                  |                | С                |                                     | D                           |                  |               | E           | F         |                    | G                |
| 1  | คลัง 💌                              | ประเภทสินค้า💌                      | รหัส           | สินค้า 💌         | ชื่อ                                | อสินค้า                     | -                | จำนว          | วนหน่วย💌    | ราคาต่อเ  | ู่ ณ่วย 🜌          |                  |
| 2  | คลัง1                               | อาหาร                              | PC             | 0001             | น้ำพริก                             | หนุ่ม                       |                  |               | 100         | )         | 25                 |                  |
| 3  | คลัง2                               | เครื่องดืม                         | PC             | 0002             | ชาเขีย                              | 3                           |                  |               | 500         |           | 20                 |                  |
| 5  | คลัง2                               | อุปกรณ์สำนักงาน                    | PC             | 0004             | ปากกา                               |                             |                  |               | 300         |           | 15                 |                  |
| 7  | คลัง1                               | เครื่องดืม                         | PC             | 0006             | น้ำอัดล                             | 131                         |                  |               | 500         |           | 15                 |                  |
| 14 | คลัง3                               | อาหาร                              | PC             | 0013             | ขนมปัง                              | กระเทีย                     | ม                |               | 200         |           | 25                 |                  |
| 17 |                                     |                                    |                |                  |                                     |                             |                  |               |             |           |                    |                  |

| А     | В               | С          | D              | E          | F              |
|-------|-----------------|------------|----------------|------------|----------------|
| คลัง  | ประเภทสินค้า    | รหัสสินค้า | ชื่อสินค้า     | จำนวนหน่วย | ราคาต่อหน่วย 🔁 |
| คลัง1 | อาหาร           | P0001      | น้ำพริกหนุ่ม   | 100        | 25             |
| คลัง2 | เครื่องดืม      | P0002      | ชาเขียว        | 500        | 20             |
| คลัง1 | อุปกรณ์สำนักงาน | P0003      | ดินสอ          | 300        | 5              |
| คลัง2 | อุปกรณ์สำนักงาน | P0004      | ปากกา          | 300        | 15             |
| คลัง3 | อุปกรณ์สำนักงาน | P0005      | คลิปหนีบกระดาษ | 250        | 12             |
| คลัง1 | เครื่องดืม      | P0006      | น้ำอัดลม       | 500        | 15             |
| คลัง2 | เครื่องดืม      | P0007      | นมถั่วเหลือง   | 400        | 10             |
| คลัง3 | เครื่องดืม      | P0008      | นมสด           | 400        | 10             |
| คลัง1 | เครื่องดืม      | P0009      | น้ำผลไม้       | 500        | 12             |
| คลัง1 | อาหาร           | P0010      | เนื้อปลากระพง  | 100        | 75             |
| คลัง2 | อาหาร           | P0011      | ลูกชิ้นปลา     | 100        | 35             |
| คลัง3 | อาหาร           | P0012      | ไก่กระเทียม    | 100        | 40             |
| คลัง3 | อาหาร           | P0013      | ขนมปังกระเทียม | 200        | 25             |
| คลัง2 | อุปกรณ์สำนักงาน | P0014      | ยางลบ          | 300        | 5              |
| คลัง2 | อาหาร           | P0015      | ยำปลาดุกฟู     | 100        | 50             |